# 1. e-Campus 로그인

## 2. 자율강좌 클릭

| 崎 에전대학교                                                                                                    | and the second second se |                                                                                                    |
|----------------------------------------------------------------------------------------------------|----------------------------------------------------------------------------------------------------|----------------------------------------------------------------------------------------------------|
| My Page         ^           Dashboard         *           파일 관리         *           친행암착용치         관망강보 수정 | 강좌 전체보기 -     0       2527 전체보기 -     0       2023년 나의 김 없는 중국생활 중국이<br>가드린고     0                                                                                                    | 중요광지            ☆         지주문는 온라인 수업 FAO-교수····<br>◇ 3020년 5월 8일           ☆         Campus 선언인용(문자 또는 ····<br>③ 3023년 1월 5일 |
| · 교과과정 ~<br>딸 моос ~                                                                                       | <b>공지사항</b> 진행 강좌 공지 1987                                                                                                    | <b>예정된 알일</b> (4월4일 ~ 4월 18일)<br>계획된 일정이 없습니다.                                                                                |
| 💭 비장규강 <del>의</del><br>🕄 자율강좌                                                                              | • e-Campus 분인연응문과 또는 e-mail) 서비스 안내 2023-01-5 16.27<br>• e-Campus 클리우드 시스템 장갑 안내 2023-01-3 08.10                                                                                                    | 전체 알랑                                                                                                    |
| 에시지                                                                                                    | · 2022년도 2학기 혼란인 수업 시스템 만족도 조사 안내         2022년도 2학기 혼란인 수업 시스템 만족도 조사 안내           · [긴급] e-Campus 서버 장갑안내         2022 대·26 09:27                                                                                                    | 도유 보기                                                                                                    |
| પ <u>ા પાકાર</u> થાં 🤉                                                                                     | • eCampus(코스코스) 문리안 워크슬 안내 2002 109-19 10 06                                                                                                    | 출행년도 홍성근 홍상등 대학1길 19<br>metou coules ALI Nort #stereto                                                                        |

#### 3. 자율강좌 목록 클릭

| 🏬 예전대학교       |                                                       |         |                                                       | 김대희 🤇 |     |         |  |  |  |  |
|---------------|-------------------------------------------------------|---------|-------------------------------------------------------|-------|-----|---------|--|--|--|--|
| 🗞 My Page 🗸 🗸 | 合 ) 자율강좌                                              |         |                                                       |       |     |         |  |  |  |  |
| - 84442 ·     | 지유가지                                                  |         |                                                       |       |     |         |  |  |  |  |
| моос ∽        | ▲ Class는 헤겐대학교 교수자 계정을 가진 사용자 누구나 개설하실 수 있는 학습 공간입니다. |         |                                                       |       |     |         |  |  |  |  |
| 💭 ॥প্তনশুশ্র  | 나의 자율강좌 🛛 🛪                                           | 마율강좌 목록 |                                                       |       |     |         |  |  |  |  |
| 상 자율강좌        |                                                       |         |                                                       |       |     |         |  |  |  |  |
| 🖂 메시지         | 검색     자료강좌 정 ♥     검색이     검색                        |         |                                                       |       |     |         |  |  |  |  |
| 🛄 બક્ર안મ 👻    | 나의 자율강좌                                               |         |                                                       |       |     |         |  |  |  |  |
|               | 번호 공개여부                                               | 분류      | 자율강좌 명                                                | 역할    | 상태  | 비고      |  |  |  |  |
|               | 15 공개                                                 | 기타      | 2023년 나의 김 없는 중국생활 중국어<br>2023년 4월 4월 ~ 2023년 12월 29일 | 회원    | 642 | 수강취소    |  |  |  |  |
|               | 14 由長州                                                | ZIEŁ    | test                                                  | 유명자   | 82  | 472 422 |  |  |  |  |

### 4. 입장하기 클릭

| 나의 자율? | [2]: <b>자율간좌 목록</b>                                                     |      |               |       |          |
|--------|-------------------------------------------------------------------------|------|---------------|-------|----------|
|        | 분류 문문 ><br><b>검색 자물장속 양 &gt;</b> 감색이 걸색                                 |      |               | + 34  | 음강과 개설하기 |
| ন্দ্রত | 자율강과 명                                                                  | 개설자  | <del>发音</del> | 승인방법  | 신청       |
| 374    | 2023년도신 완전 철친 보역 중급 RC<br>[2023-04-04 - 2023-12-29]                     | 어드민2 | 2(E)          | 자동 승인 | 입장하기     |
| 373    | 2023년도 신 완전 절친 토익 스타트 RC<br>[2023-04-04 ~ 2023-12-29]                   | 어드민2 | ZIEł          | 자동 중인 | 입강하기     |
| 372    | 2023년도 손에 취는 영어 회화 200% 즐기기 + 초급편 (2)<br>[2023-04-04 ~ 2023-12-29]      | 어드민2 | 2(E)          | 자동 송인 | 입장하기     |
| 371    | 2023년도 손에 줘는 명이 회화 200% 즐기기 - 초급편 (1)<br>[2023-04-04 ~ 2023-12-29]      | 어드린2 | 21E)          | 자동 송인 | 입강하기     |
| 370    | 2023년도 손에 줘는 명이 회화 200% 즐기기 - 중급편 (2)<br>[2023-04-04 ~ 2023-12-29].     | 에드린2 | 7[E]          | 자동 승인 | 입광하기     |
| 369    | 2023년도 손에 줘는 명어 희화 200% 물기기 - 중급편 (1)<br>12023-04-04 ~ 2023-12-291      | 어드린2 | 2 E}          | 자동 숭인 | 입감하기     |
| 368    | 2023년도 손에 귀는 영어 희화 200% 즐기기 - 미선편<br>[2023년+04-2023-12-29]              | 어드민2 | 7[8]          | 자동 승인 | 입강하기     |
| 367    | 2023년도 세상에서 제일 쉬운 신개념 중국어 기요 (2)<br>[2023-04-04 ~ 2023-12-29]           | 에트린2 | 21E}          | 자동 승인 | 입장하기     |
| 366    | 2023년도 세상에서 제일 쉬운 신개념 중국어 기초 (1)<br>[2023-04-04 ~ 2023-12-29]           | 어드민2 | 2101          | 자동 승인 | 입광하기     |
| 365    | 2023년도 디바 체시키의 왕조보 영어 따라잡기 - 기초편 (2)<br>[2023-04-04 ~ 2023-12-29]       | 어드민2 | 2(E)          | 자동 승인 | 입광하기     |
| 364    | 2023년도 디바 제시카의 왕초보 영어 따라잡기 ~ 기초편 (1)<br>[2023-04-04 ~ 2023-12-23]       | 어드린2 | 2(E)          | 자동 승인 | 입장하기     |
| 363    | 2023년도 내개는 특별한 New 코익을 부탁해 LC Start-up (2)<br>[2023/04-04-2023/12/29]   | 어드민2 | 7(6)          | 자동 승인 | 입장하기     |
| 362    | 2023년도 내게는 특별한 New 토익물 부탁해 LC Startrup (1)<br>12023-04-04 ~ 2023-12-29! | 어드린2 | 21E)          | 자동 송인 | 입장하기     |
| 361    | 2023년 나의 김 없는 중국생활 중국어<br>[2023-04-04 ~ 2023-12-29]                     | 어드민2 | ZIEł          | 자동 승인 | 입장하기     |
| 360    | 2023년 간호사를 위한 기본 실무 영어<br>[2023-04-94 ~ 2023-12-29]                     | 어드린2 | 2[E]          | 자동 승인 | 입장하기     |

### 5.등록요청 클릭

| A       | 2023년도 손에 쥐는 영어                                               | 회화 200% 즐기기 - 초급편 (2)                                             | 2000                             | ₽ 4                     | 1 🔤                       |               | 로그아웃   |
|---------|---------------------------------------------------------------|-------------------------------------------------------------------|----------------------------------|-------------------------|---------------------------|---------------|--------|
| 82      | 강의실 홈                                                         | ♠ > 2023년도 윤해 취는 영어 회회 200% 즐기기 - 최급한 (2) > <u>외 강경에 등육시켜 주석으</u> |                                  |                         |                           |               |        |
| ð       | 강의정보 -<br>성적/출석관리 -<br>· 학습진도현황                               | 등록 조건                                                             |                                  |                         |                           |               |        |
| -       | · 성격부                                                         | 2023년도 손에 쥐는 영어 최화 200% 즐기기 - 초급편 (2)                             |                                  |                         |                           |               | G-     |
| Φ       | 구성영 열림 *<br>기타 관리 *                                           | 운영자: 어드민2                                                         |                                  |                         |                           |               |        |
| 85<br>1 | 학습활동 -                                                        | ★ 스스로 등록 (회원)                                                     |                                  |                         |                           |               |        |
| 8       | <ul> <li>동영상</li> <li>계시판</li> </ul>                          | 등록키가 필요하지 않습니다.                                                   |                                  |                         |                           |               |        |
|         | 고급 설정 -                                                       | 동목요성                                                              |                                  |                         |                           |               |        |
|         | <ul> <li>▼ 고급 강착 관리</li> <li>▲ 이 강좌에 등록시켜 주<br/>세요</li> </ul> |                                                                   |                                  |                         |                           |               |        |
| 개인정보    | 보처리방침                                                         |                                                                   | (32244) 충청<br>coevinget in evelo | i도 홍성군 홍<br>N COLLEGE / | 성읍 대학1김<br>sul night nese | 19<br>RVED (( | ?) 도용말 |

#### 6. 등록 완료 후 강좌 시청 가능

| ft      | 2023년도 손에 쥐는                                    | - 영어 회화    | 200% 즐기기 - 초급편 (2)                                                                          | रापन्न 🕕 | ₽ | ⊠ ∷ | 로그아웃 |
|---------|-------------------------------------------------|------------|---------------------------------------------------------------------------------------------|----------|---|-----|------|
|         | <b>0</b> 9⊑<br>⊠≋                               | 三민2<br>네시지 |                                                                                             |          |   |     |      |
| ₽<br>₽  | 강의실 홈                                           | -          |                                                                                             |          |   |     |      |
| **<br>M | 강의정보 ~<br>성적/출석관리 ~<br>· 학습진도한함                 |            | 강의 개요                                                                                       |          |   |     |      |
| U)      | • 성격부<br>수강생 알림 •<br>기타 관리 •                    |            | Q&A           그국문공기         질의용답                                                            |          |   |     |      |
|         | 학습활동                                            | -          |                                                                                             |          |   |     |      |
|         | <ul> <li>동영상</li> <li>게시판</li> </ul>            | Г          | 주제 별 학습 활동<br>손에 쥐는 엮어 회화 200% 를기기 - 초급편 (2)                                                |          |   | 전치  | ~    |
|         | 고급 설정                                           | -          | 전 거산할 때 (1) 3611                                                                            |          |   |     |      |
|         | <ul> <li>▼ 고급 강좌 관리</li> <li>▲ 강좌 탈퇴</li> </ul> |            | ·       계산함 때 (2) 37:40         ·       교환과 환불 38:12         ·       요미에 샀는지 몰아볼 때 38:41    |          |   |     |      |
|         |                                                 |            | <ul> <li>○ 자리를 요청할 때 38.05</li> <li>○ 식사 주문 (1) 37.04</li> <li>○ 시내 문문 (2) 27.05</li> </ul> |          |   |     |      |
|         |                                                 |            | <ul> <li>○ 역사( +군 (2) 33/8)</li> <li>○ 한한 하러 갈 때 33:53</li> </ul>                           |          |   |     |      |
|         |                                                 |            | 전회를 걸거나 받을 때 (1) 4007                                                                       |          |   |     |      |
|         |                                                 |            | ○ 전화를 걸겨나 반을 때 (2) 3638                                                                     |          |   |     |      |
|         |                                                 |            | ○ 찾는 사람이 전화를 받을 수 없을 때 3611           ● 메시지를 남길 때 3900                                      |          |   |     |      |
|         |                                                 |            | ○ 취업과 구적 3408                                                                               |          |   |     |      |
|         |                                                 |            | 관점 (1) 41:46                                                                                |          |   |     |      |
|         |                                                 |            | ● 면접 (2) 52:16                                                                              |          |   |     |      |
|         |                                                 |            | ○ 근무시간 39:22                                                                                |          |   |     |      |
|         |                                                 |            | ② 승진과 연봉인상 38:30                                                                            |          |   |     |      |
|         |                                                 |            | 🔊 수강 신청 41:45                                                                               |          |   |     |      |